辅导:对症下药高效排除VPN网络故障 PDF转换可能丢失图片 或格式,建议阅读原文

https://www.100test.com/kao\_ti2020/240/2021\_2022\_E8\_BE\_85\_ E5 AF BC E5 AF B9 c101 240540.htm 排除内、外网无法同 时访问故障当我们在家中建立好通往单位局域网的VPN"通 道",将单位局域网变成家中的内网时,我们常常会发现家 中的工作站无法同时访问单位的内网和Internet网络,这是怎 么回事呢?我们又该如何排除这一故障,让VPN工作站能够 同时访问外网和内网呢?当在家中的工作站中创建好通往单 位局域网的VPN网络连接后,该工作站的默认网关就自动变 成了局域网中VPN服务器所规定的网关,而不是通向Internet 网络的网关,所以VPN工作站在顺利访问单位局域网时,就 无法同时访问Internet网络了。要想让VPN工作站能够同时访 问单位内网和Internet网络,我们必须按照如下步骤禁止VPN 工作站自动使用VPN服务器所规定的网关:图1首先以系统管 理员身份登录进VPN工作站,并依次单击系统桌面中的"开 始"/"设置"/"网络连接"命令,打开本地工作站系统的 网络连接列表窗口;用鼠标右键单击该窗口中的"连接到单 位"的VPN网络连接图标,从弹出的快捷菜单中执行"属性 "命令,打开VPN网络连接属性设置界面;其次在该设置界 面中单击"网络"连接标签,在随后弹出的标签设置页面中 选中"Internet协议(TCP/IP)"项目, 再单击"属性"按钮 , 进入到 TCP/IP属性设置窗口, 并继续单击该窗口下面的" 高级"按钮,打开如图1所示的高级设置页面;检查该页面中 的"在远程网络上使用默认网关"项目是否处于选中状态, 要是发现该项目已经被选中的话,那就表明当前工作会自动

使用VPN服务器所规定的网关地址,因此我们必须及时将它的选中状态取消掉,最后单击"确定"按钮结束TCP/IP属性的设置操作,并重新启动一下VPN工作站系统,如此一来VPN工作站日后就能同时访问单位局域网和Internet网络了

。排除无法访问内网工作站故障有时我们会发现VPN工作站 能够顺利地登录进单位内网的特定域中,不过继续尝试访问 特定域下面的工作站时,系统就会出现无法访问的故障提示 。遇到这种故障时,我们不妨采取下面的步骤来解决:首先 按照前面的操作步骤打开VPN工作站的网络连接列表窗口, 用鼠标右键单击该窗口中的"连接到单位"的VPN网络连接 图标,从弹出的快捷菜单中执行"属性"命令,打开VPN网 络连接属性设置界面;单击该设置界面中的"网络"连接标 签,并在对应标签页面中检查一下"Microsoft网络的文件和 打印机共享 "项目是否处于选中状态,要是发现该项目还没 有被选中的话,我们必须及时将它选中,如图2所示;其次选 中"网络"连接标签页面中的"Internet协议(TCP/IP)"项 目,并单击"属性"按钮,打开VPN工作站的TCP/IP属性设 置窗口,检查一下该工作站中的相关TCP/IP参数是否与单位 内网的TCP/IP参数相匹配,如果不匹配的话,我们一定要及 时进行修改。比方说,如果单位局域网通过 DHCP服务器自 动为工作站分配地址时,那么我们必须在VPN工作站中,选 中"自动获得IP地址"选项;图2第三,返回到VPN工作站系 统桌面, 右击其中的"我的电脑"图标, 并执行右键菜单中 的"属性"命令,在随后弹出的属性设置界面中,看看VPN 工作站使用的域名与单位内网指定的域名是否相同,要是不 相同的话,我们必须单击"计算机"选项卡,在随后的选项

设置页面中单击"更改"按钮,来重新调整一下本地工作站 的"域"名称,确保该名称和单位内网的特定域名称完全相 同;如果上面的排查还无法解决故障的话,我们不妨在VPN 工作站中打开系统的运行对话框,在其中执行"cmd"命令 ,将系统屏幕状态切换到MS-DOS命令窗口,并在该窗口的 命令行中,输入字符串命令"route add xxx.xxx.xxx mask yyy.yyy.yyy zzz.zzz.zzz"(其中xxx.xxx.xxx.xxx mask yyy.yyy.yyy zzz.zzz.zzz"(其中xxx.xxx.xxx.xxx mask yyy.yyy.yyy zzz.zzz.zzz"), 其中xxx.xxx.xxx.xxx表示单位 内网的子网IP地址, yyy.yyy.yyy表示对应单位子网的掩码 地址,zzz.zzz.zzz表示VPN服务器指定的网关IP地址),单 击回车键后,我们就可以在本地工作站中手工添加了一条连 接单位内网的路由记录,相信这么一来我们就能顺利访问到 单位局域网特定域中的所有工作站了。100Test下载频道开通 ,各类考试题目直接下载。详细请访问 www.100test.com